## デバイスドライバパッケージの削除とインストール方法

デバイスドライバパッケージをupdateする際の旧パッケージの削除方法と新パッケージのインストール方法です。 削除には幾つかの方法があります。

1. Accel\_Setup\_jpn.msi 実行後、USB-CUnet、USB-RSをインストールしたときのイメージ

1-1. コントロールパネル > プログラム > プログラムのアンインストール の表示

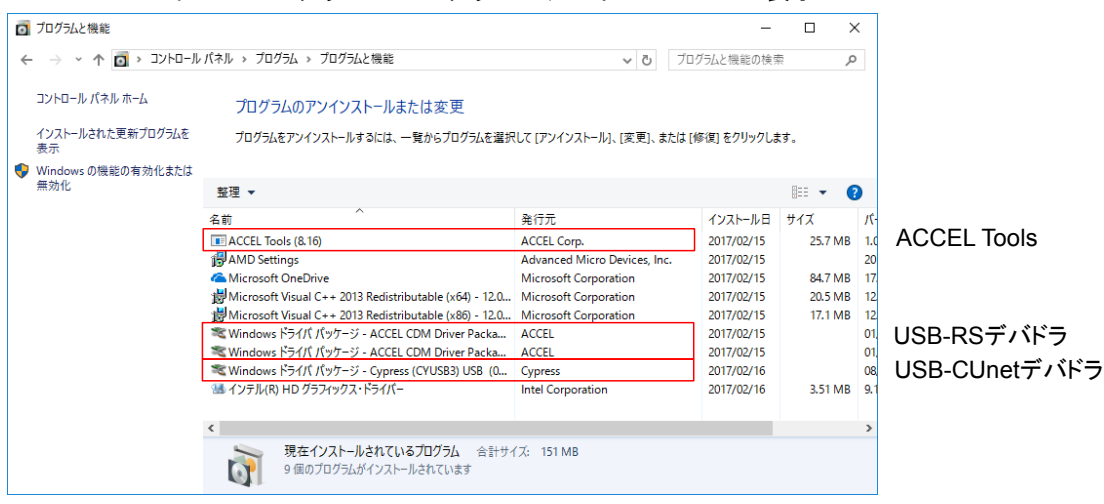

1-2. C:\Windows\System32\DriverStore\FileRepository にフォルダが作成され、ファイルー式が置かれる。

| 📙   📝 📙 🖛   FileRepository —                                                                                                    |                                                          |            |     |  |  |
|----------------------------------------------------------------------------------------------------|----------------------------------------------------------|------------|-----|--|--|
| ファイル ホーム 共有 表示 ~                                                                                                    |                                                          |            |     |  |  |
| ← → ▼ ↑ 🔤 « DriverStore » FileRepository » V ひ FileRepositoryの検索                                                                                                    |                                                          |            |     |  |  |
| まユージック                                                                                                    | 名前      更新日時~                                            | 種類         | ^   |  |  |
| ineDrive 🍊 💪                                                                                                    | cyusb3.inf_amd64_a5585f195d5e49ce 2017/02/22 10:23       | ファイル フォルダー |     |  |  |
| <b>D D C</b>                                                                                                    | acc_ftdibus.inf_amd64_76471f4e6c75e201 2017/02/15 13:54  | ファイル フォルダー |     |  |  |
| PC                                                                                                    | acc_ftdiport.inf_amd64_6d869aefc05f569b 2017/02/15 13:54 | ファイル フォルダー |     |  |  |
| 🖊 ダウンロード                                                                                                    | c0309377.inf_amd64_7ab08912e1e1da0a 2017/02/15 13:33     | ファイル フォルダー |     |  |  |
| 🔜 デスクトップ                                                                                                    | hpcu160u.inf_amd64_aa0dc619ec5ee3fd 2017/02/15 13:29     | ファイル フォルダー |     |  |  |
| 🚆 ドキュメント                                                                                                    | atihdwt6.inf_amd64_f990632d1cda7ac5 2017/02/15 13:26     | ファイル フォルダー |     |  |  |
| ■ ピクチャ                                                                                                    | heci.inf_amd64_7a37daa18a2c0756 2017/02/15 13:26         | ファイル フォルダー |     |  |  |
| ■ ビデオ                                                                                                    | basicrender.inf_amd64_94c7f4468829ed47 2017/02/15 13:25  | ファイル フォルダー |     |  |  |
|                                                                                                    | igdlh64.inf_amd64_3713f63235c1ee34 2017/02/15 13:25      | ファイル フォルダー |     |  |  |
| 1 ミューシック 1 1 | wsdprint.inf_amd64_222e89803e8e1522 2017/02/15 13:22     | ファイル フォルダー | . v |  |  |
| 📒 ローカル ディスク (C                                                                                                    |                                                          |            | >   |  |  |
| 648 個の項目 1 個の項目を選択 目目                                                                                                    |                                                          |            |     |  |  |

1-3. USB-CUnetを接続すると 1-2 から C:\Windows\System32\drivers に Cyload1.spt と CYUSB3.SYS(または CYUSB.SYS) がコピーされる。

| 📙   🏹 📙 🖛   dr                               | rivers     |                        |                  |                        | - 0            | ×   |
|----------------------------------------------|------------|------------------------|------------------|------------------------|----------------|-----|
| ファイル ホーム                                     | 共有         | 表示                     |                  |                        |                | ~ 🕐 |
| $\leftarrow \rightarrow \checkmark \uparrow$ | « Win      | dows > System32 > dri  | vers 🗸           | <b>じ</b> driversの検索    |                | P   |
| 1. D/D 70b7                                  | ^          | 名前                     | 更新日時             | 種類                     | サイズ            | ^   |
| ■ ジ1 ック アクセス                                 | *          | cng.sys                | 2016/07/16 20:42 | システム ファイル              | 605 KB         |     |
| 🚽 ダウンロード                                     | *          | cnghwassist.sys        | 2016/07/16 20:42 | システム ファイル<br>システム ファイル | 38 KB          |     |
| ドキュメント                                       | *          | crashdmp.sys           | 2016/07/16 20:42 | システムファイル               | 77 KB          |     |
| ► ビクチャ                                       | *          | Cricosys               | 2016/07/17 7:20  | システム ファイル              | 540 KB         |     |
| 🎝 ミュージック                                     |            | CYUSB3.sys             | 2014/09/18 18:36 | システム ファイル              | 62 KB          |     |
| i OneDrive                                   |            | dam.sys                | 2016/07/16 20:42 | システム ファイル<br>システム ファイル | 62 KB<br>43 KB |     |
| PC                                           |            | dfsc.sys               | 2016/07/16 20:42 | システムファイル               | 141 KB         |     |
| ■ ガ <u>ートロー</u> ピ<br>380 個の項目   2 個          | ▼<br>■の項目を | lisk.svs<br>選択 67.7 KB | 2016/07/16 20:41 | システん ファイル              | 100 KB         |     |

## 2. コントロールパネル から削除するには

2-1. 1-1のドライバパッケージをダブルクリックして削除。これで1-2も削除される。

2-2. 1-3のCyload1.sptとCYUSB3.sysを削除する(CYUSB.sysの場合もある)。

## 3. pnputil で削除するには

3-1. コマンドプロンプト(管理者)で pnputil -e を実行してパッケージを探す。

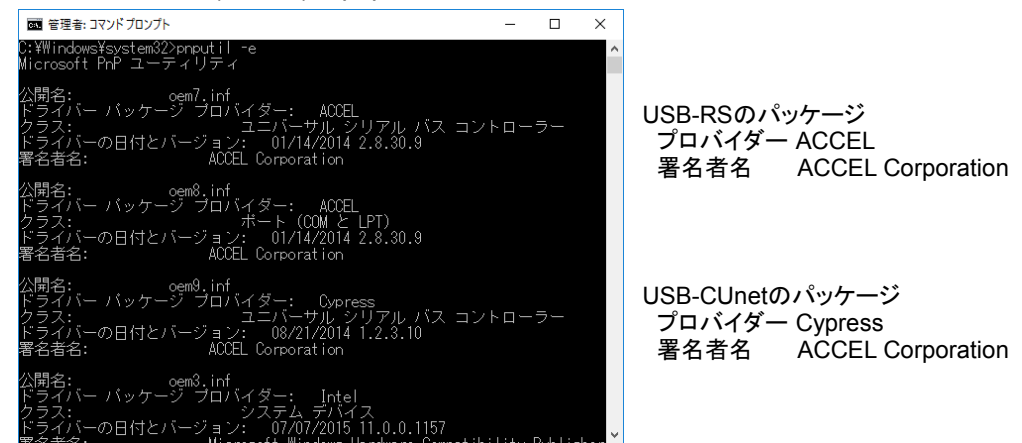

3-2. pnputil -f -d oem#.inf でパッケージを削除。この例では pnputil -f -d oem9.inf パッケージ名(公開名)はパソコンによって異なる。(日付・バージョン等もインストールしたデバドラにより異なる)

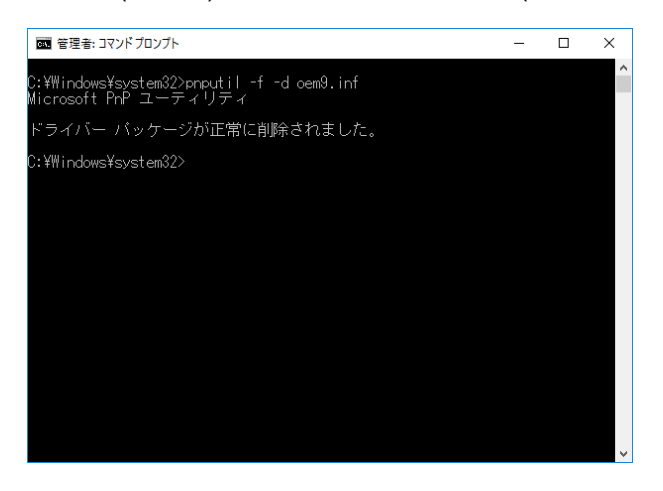

3-3. C:\Windows\System32\driversのCyload1.sptとCYUSB3.SYS(またはCYUSB.SYS)を削除する。

## 補足

ドライバパッケージが沢山有る場合(通常はその様な状態)は pnputil -e 出力をファイルにリダイレクトして エディタで検索すれば見つけやすい。

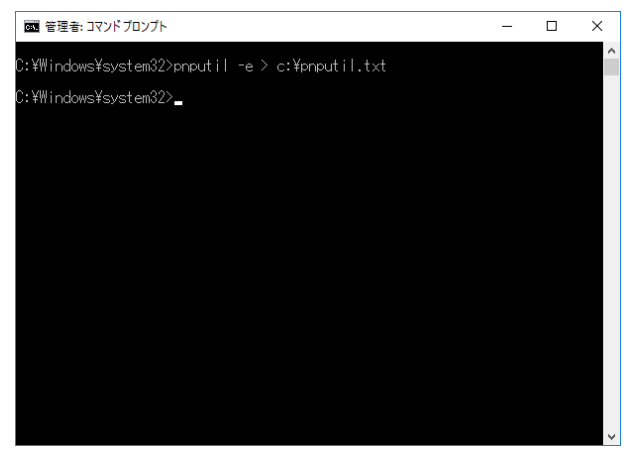

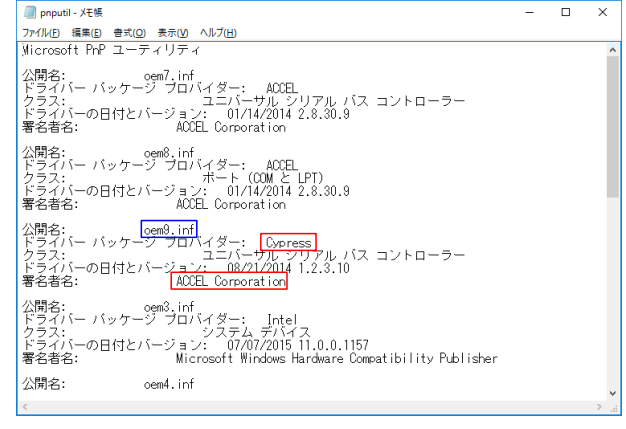

検索キーワードは Cypress、ACCEL Corporation 削除するパッケージ名は oem9.inf

pnputil -e > c:\pnputil.txt

- 4. dpinstで削除するには
  - 4-1. コマンドプロンプトでドライバのインストール元のフォルダに移行、dpinst\_x64 /u infを実行。

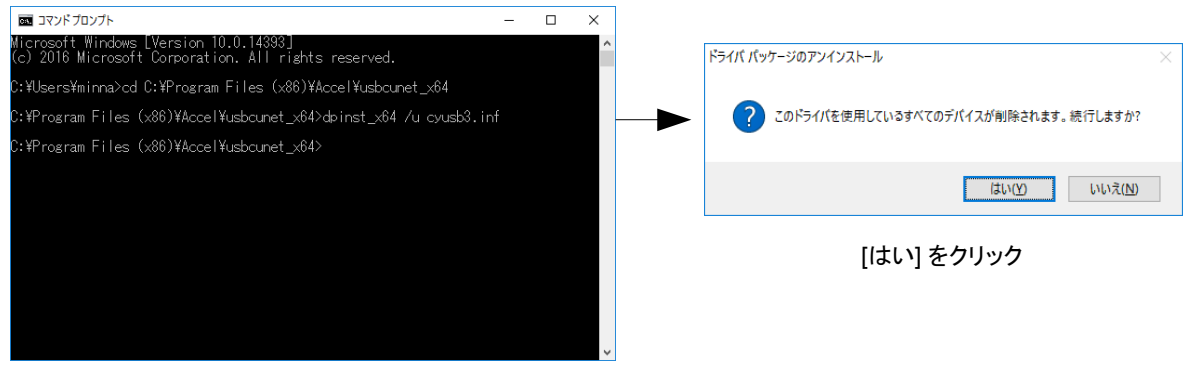

CD C:\Program Files (x86)\Accel\usbcunet\_x64 ←インストールしたフォルダへCD dpinst\_x64 /u cyusb3.inf ←このフォルダのinfを指定(cyusb.infの場合もある)

- 4-2. C:\Windows\System32\driversのCyload1.sptとCYUSB3.SYS(またはCYUSB.SYS)を削除する。
- 5. デバイスドライバパッケージのインストール
  - 5-1. プレインストール。

インストール元のフォルダの dpinst\_x64 またはpinst\_x86 を実行。 下は Windows10 x64 の C:\Program Files (x86)\Accel\usbcunet\_x64 の場合。

Windows7 x86 なら C:\Program Files\Accel\usbcunet\_x86\_wlh の dpinst\_x86 を実行。

| - I ジーマー マブリケーション ツール usbcunet_x64                                                                                  | – 🗆 X                                                                                                    |
|----------------------------------------------------------------------------------------------------|----------------------------------------------------------------------------------------------------|
| <b>ファイル ホーム 共有 表示 管理</b>                                                                                            | ~ (                                                                                                    |
| ← → × ↑ 📙 « Program Files (x86) > Accel > usbcunet_x64                                                              | ✓ ひ usbcunet_x64の検索                                                                                                    |
| ▲ ウイック アクセス ^ 名前 ^                                                                                                  | 更新日時 種類 サイズ                                                                                                    |
|                                                                                                    | 2017/01/26 17:15     SPT ファイル     7 KB       2017/02/16 10:31     セキュリティ カタログ     13 KB       2017/02/14 13:31     セットアップ情報     15 KB       2014/09/18 18:36     システム ファイル     62 KB       2015/09/15 14:42     アプリケーション     1,024 KB       2016/07/22 14:02     アプリケーション拡張     466 KB       2014/09/18 18:36     アプリケーション拡張     1,754 KB |
| ▲ OneDrive<br>■ PC ×<br>7個の項目 1個の項目を選択 0.99 MB                                                                      |                                                                                                    |
| デバイスドライバのインストール・ウィザード<br>デバイスドライバのインストール・ウィザードの開始<br>このパーザードでは、(Vつかのコンピュータ デバイスを動作をせるために<br>必要なソフトウェアドライパをインストールはま。 | ウパラード<br>デパイスドライバのインストールウィザードの完了<br>ドライバは、正しくこのエンピュー気にインストールやれました。<br>今、このエンピュールにデバインを接続できます。デバイス付勝の説明書がある場<br>含は、最初に説明書を知識みできな。                                                                                                    |

※ Windows7 x64 Pro は ここで PCを再起動しないとUSB-CUnet接続時に正常にセットアップできない場合がある。 デバイスのインストール設定(Windows Updateからドライバーソフトウェアをインストールしない)も確認(後述) 5-2. USB-CUnetを接続すると ACCEL USB-CUnet 1007 と ACCEL USB-CUnet 1006 の2回インストール 作業が行われ、正常に完了するとデバイスマネージャーは下のようになる。(1007は非表示)

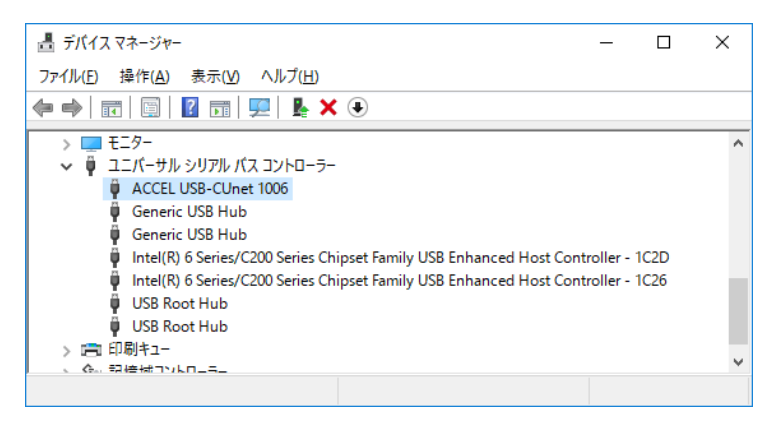

なぜか、PCによっては素直にインストールできないことがある(OS、設定、環境の違い?原因不明)

・「不明なデバイス」になったら → 逆クリック「ドライバーソフトウェアの更新」

・「このハードウェアのデバイスドライバを読み込むことができません。ドライバが壊れているか、ドライバが無い可能 性があります。(コード 39) 」になったら → 逆クリック「削除」→ USB-CUnet再接続 → 「ドライバーソフトウェアの更 新」

・!マークが付いているが「最適なドライバが既にインストールされている。」と言われる→逆クリック「削除」→ USB-CUnet再接続 → 「ドライバーソフトウェアの更新」

・時間かかる場合、デバイスのインストール設定を確認。「Windows Updateからドライバーソフトウェアをインストールしない」にしてみる。

| システムのプロパティ                                                                                                    | デバイスのインストール設定                                                      |
|----------------------------------------------------------------------------------------------------|--------------------------------------------------------------------|
| コンピューター名 ハードウェア 詳細設定 システムの保護 リモート                                                                                              | デバイス用のドライバー ソフトウェアおよびリアル アイコンをダウンロードしますか?                          |
| デバイスマネージャー<br>デバイスマネージャーは、コンピューターにインストールされているすべてのハ<br>ードウェア デバイスを表示します。デバイスマネージャーを使って、各デバイ<br>スのプロパティを変更できます。<br>デバイスマネージャー(D) | ◎ はい、自動的に実行します (推奨)(⊻)                                             |
| デバイスのインストール設定                                                                                                    | ◎ いいえ、実行方法を選択します(L)                                                |
| お使いのデバイスに使用するドライバー ソフトウェアおよびデバイスの詳細<br>情報を Windows でダウンロードするかどうか選択してください。                                                      | ○ 常に、Windows Update から最適なドライバー ソフトウェアをインストールする(A)                  |
| デバイスのインストール設定(S)                                                                                                    | ◎ コンピューター上で見つからない場合に、Windows Update からドラ<br>イバー ソフトウェアをインストールする(I) |
|                                                                                                    | ◎ Windows Update からドライバー ソフトウェアをインストールしない(N)                       |
|                                                                                                    | ☑ 汎用のデバイス アイコンを、拡張されたアイコンで置き換える(R)                                 |
|                                                                                                    |                                                                    |
| OK キャンセル 適用(A)                                                                                                    | 自動的に実行する必要がある理由                                                    |
|                                                                                                    | 愛要の保存 キャンセル                                                        |

ACCEL USB-CUnet 1007 に!が付いて時間がかかる時は、Windows Updateの検索をしている可能性がある(この時に逆クリックすると「ハードウェア更新のスキャン」と「プロパティ」しか表示されない。)

手近にあるWindows7 x86 Homeは「いいえ」&「しない」、Windows7 x86 Pro は「いいえ」&「しな い」と「はい」の両方、Windows7 x64 Pro は「はい」、Windows8 x64も「はい」だった。 Windows10 x64 Home/Proには「はい」「いいえ」の選択肢はあるが「しない」が無い。